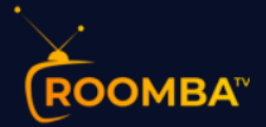

# Roomba TV Software Installation Guide for Roku

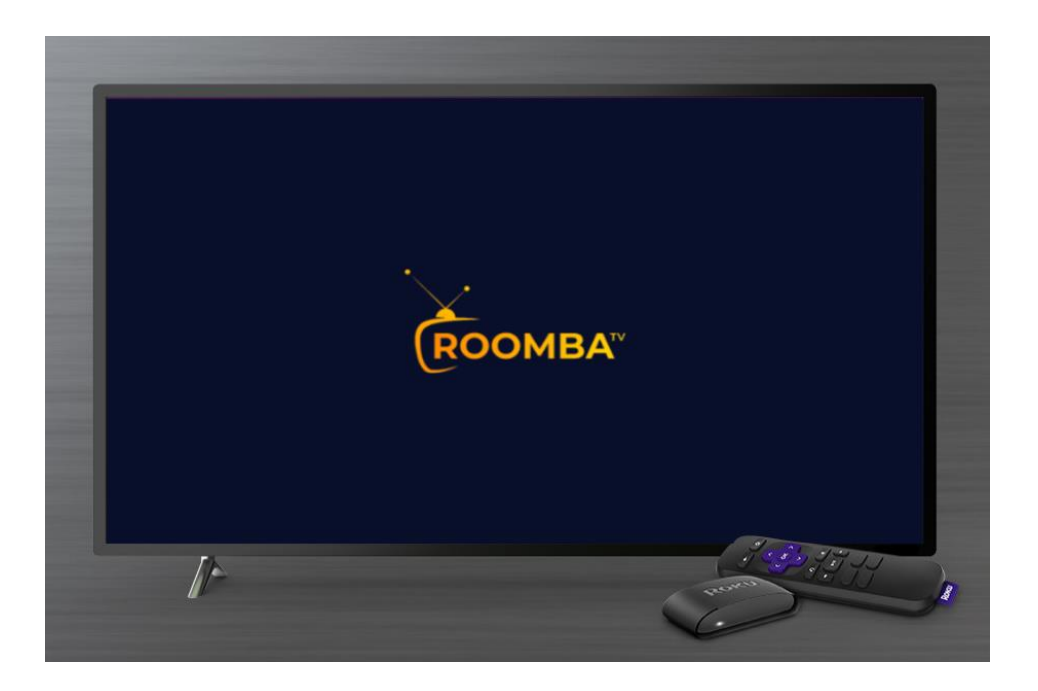

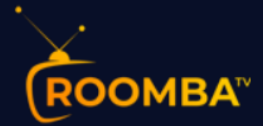

# Table of Contents

| 1 | About Roomba TV application                  | 3  |
|---|----------------------------------------------|----|
| 2 | Installation                                 | 3  |
| 3 | Add IPTV Smarters Software Channel           | 7  |
| 4 | Download Roomba TV Roku App on Your Computer | 10 |
| 5 | Install Roomba TV Roku App on Roku           | 10 |
| 6 | Contact Us                                   | 13 |

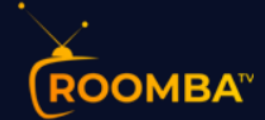

# **1** About Roomba TV application

The Roomba TV application is designed for Android TV devices, it can be installed on any Android TV with an internet connection. Our amazing streaming service has Live TV channels, Latest Movies and Series to choose from.

Roomba TV has an intuitive and easy to use user interface that lets you stream your preferred content from popular platforms, including Netflix or Amazon Prime Video in all the places that matter most. Whether at home on Android TV that's been set up right next to where you sit, providing you options for viewing delivered program's in HD, FHD and UHD qualities depending upon your preference.

#### **2** Installation

## **Enable Developer Mode**

- 1. Open your Roku device and click the following buttons on your remote:
  - Home button 3 times
  - Followed by the Up button twice
  - Then Right button once
  - Left button once
  - Right button once
  - Left button once
  - Right button once

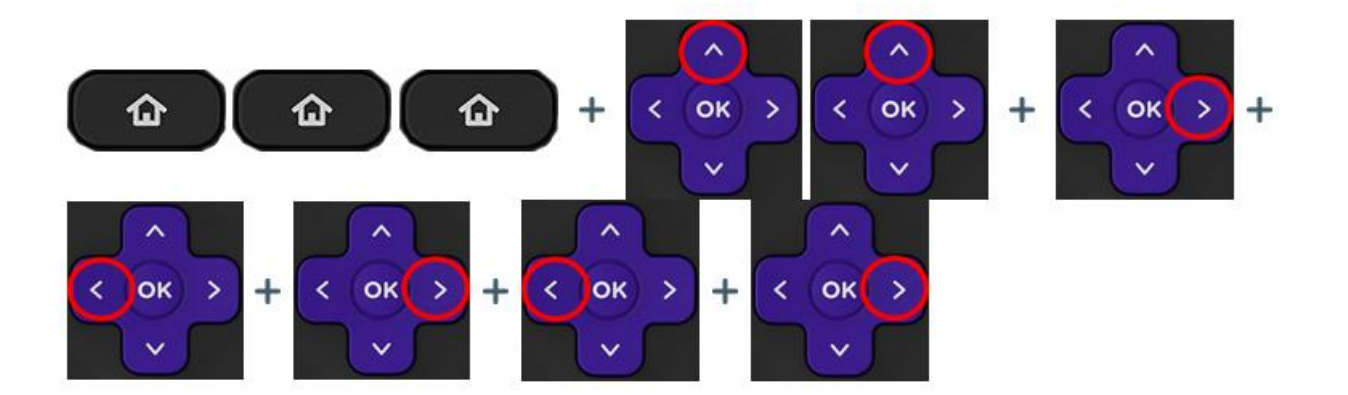

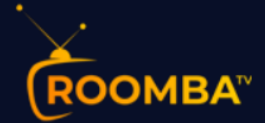

2. This will launch the "Developer Options" screen.

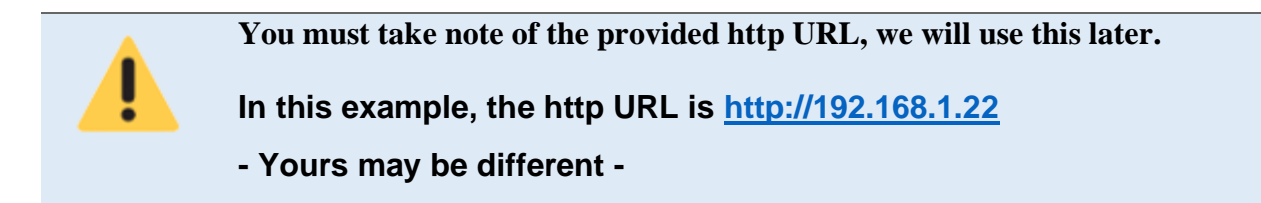

3. Click "Enable installer and restart."

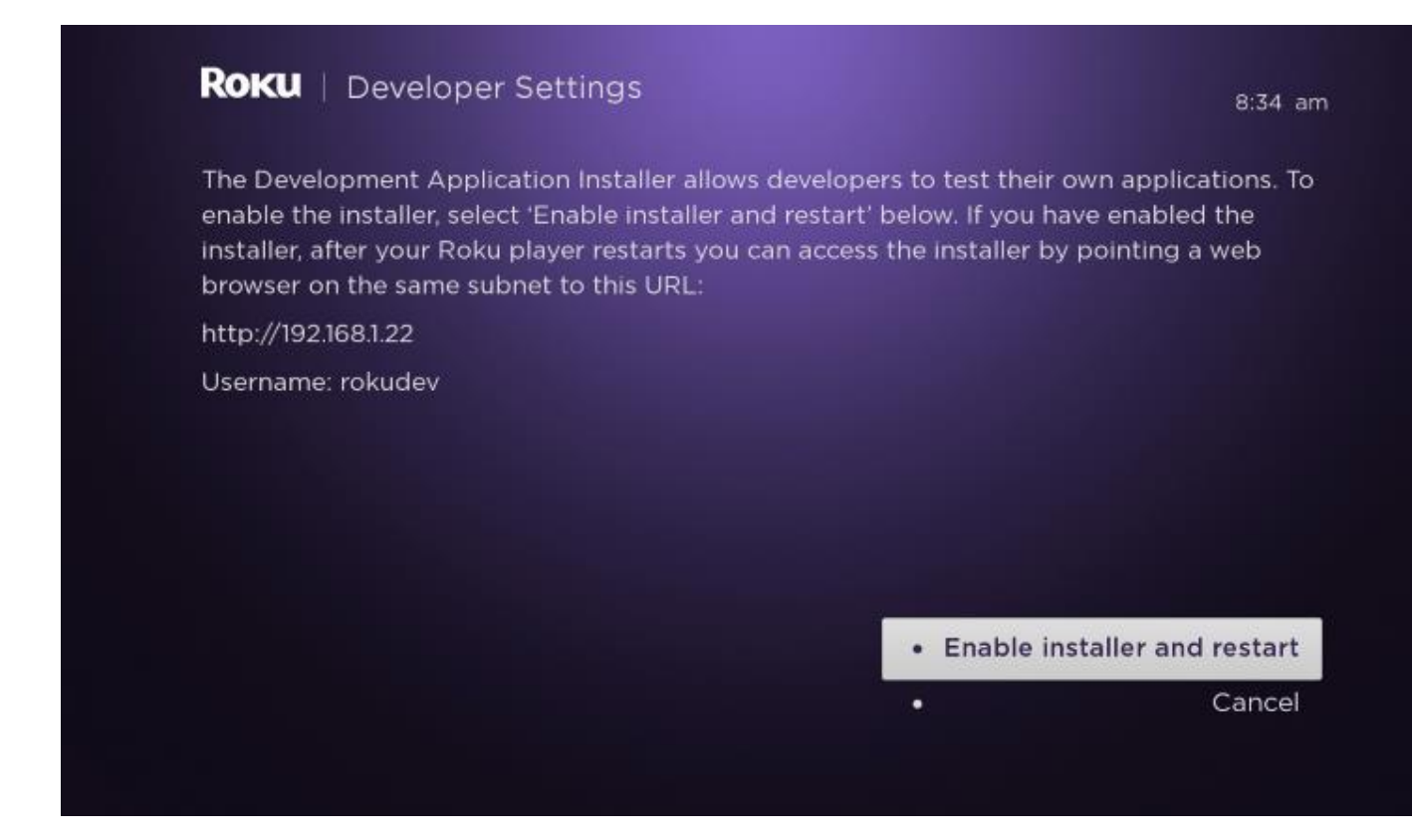

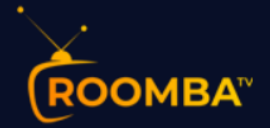

4. Please allow few seconds for your Roku device to restart.

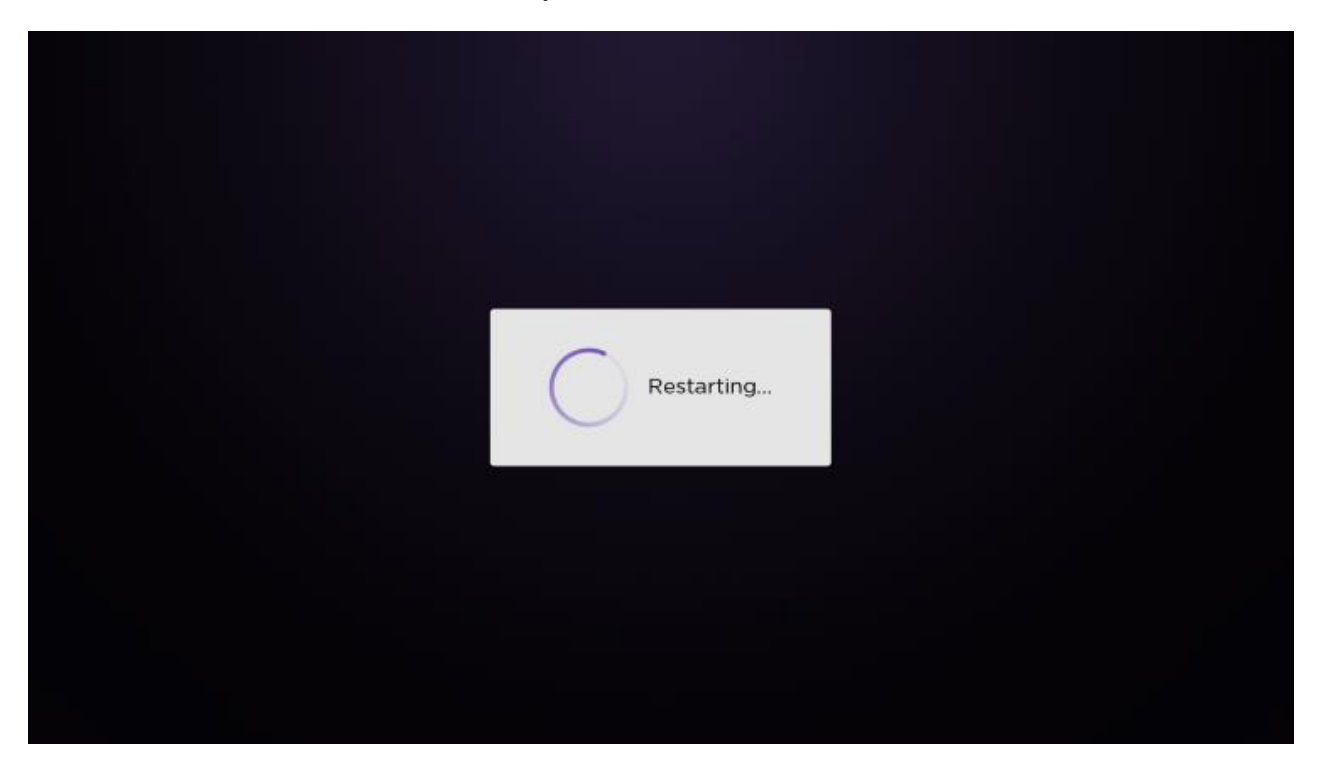

5. Scroll down and click "I Agree" to Developer Tools License Agreement.

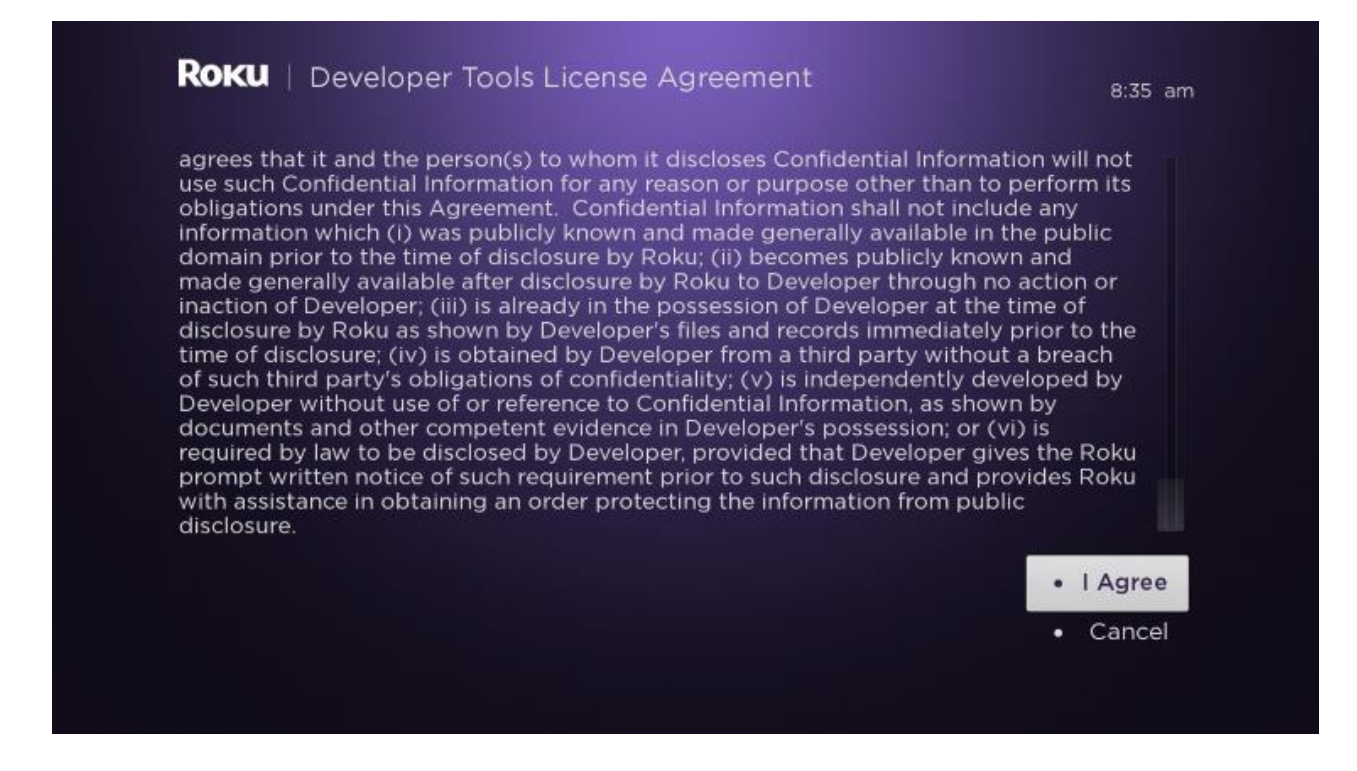

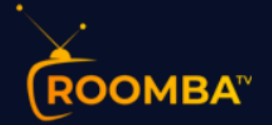

6. Create a **password** using the keyboard that appears. You will need your webserver password for a later step, then click "Set password and reboot".

| ▲       a       b       c       d       e       f       g       1       2       3       □ ◆         ▲       h       i       j       k       l       m       n       4       5       6       ● ABC         ④       o       p       q       r       s       t       u       7       8       9       ○ 1?#\$                                                                                                    | -                     |   |   |   |   |   |   |   | <br> |   |   |                                                                                                    |
|----------------------------------------------------------------------------------------------------|-----------------------|---|---|---|---|---|---|---|------|---|---|----------------------------------------------------------------------------------------------------|
| $\begin{array}{c ccccccccccccccccccccccccccccccccccc$                                                                                                    | -                     |   |   |   |   |   | 6 |   | 1    | 0 | - |                                                                                                    |
| Image: Image:         | 1                     | a | d | с | a | е | Ť | g | 1    | 2 | 5 |                                                                                                    |
| Image: Color of the second second s |                       | h | i | j | k | Т | m | n | 4    | 5 | 6 | ABC123     ABC123     ABC |
|                                                                                                    | ×                     | 0 | р | q | r | s | t | u | 7    | 8 | 9 | 0 !?#\$%&                                                                                                    |
| ←I I→ V W X Y Z @ . O O ãéão                                                                                                    | <b>←</b> ] I <b>→</b> | v | w | × | У | z | - | _ | @    |   | 0 | 🔿 âéâøØi                                                                                                    |

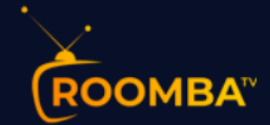

# **3 Add IPTV Smarters Software Channel**

- 1. Head to your computer and navigate to <u>my.roku.com</u> using any browser.
- 2. Type in your **username** and **password** for your Roku account, and click **Submit**.

| Roku                         | $\Xi$                                                                                                    |  |  |  |  |  |  |
|------------------------------|----------------------------------------------------------------------------------------------------|--|--|--|--|--|--|
| Welco                        | me to your Roku account                                                                                                  |  |  |  |  |  |  |
| Sign in to your Roku account | Create a Roku account                                                                                                    |  |  |  |  |  |  |
| * Email                      | A Roku account gives you access to an amazing selection of movies, TV shows, music and more from the Roku Channel Store. |  |  |  |  |  |  |
| * Password                   |                                                                                                    |  |  |  |  |  |  |
|                              | Create account                                                                                                    |  |  |  |  |  |  |
| Remember me                  |                                                                                                    |  |  |  |  |  |  |
| V I'm not a robot            |                                                                                                    |  |  |  |  |  |  |
| Submit                       |                                                                                                    |  |  |  |  |  |  |
| These fields are required    |                                                                                                    |  |  |  |  |  |  |

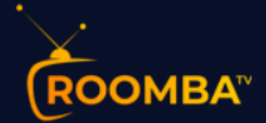

#### 3. Once logged in, select Add channel with a code, under Manage account.

| Manage account                                                                                                    |                                                                                                    |
|----------------------------------------------------------------------------------------------------|----------------------------------------------------------------------------------------------------|
| Add channel with a code                                                                                                    | View your purchase history                                                                                                    |
| Enter an invitation code to add a non-certified or beta channel to your<br>account. Don't have code? There are thousands of entertainment<br>options in the Channel Store. | See past purchases and invoices.                                                                                                    |
| Manage your subscriptions                                                                                                    | Communication center                                                                                                    |
| View and manage your Roku-billed subscriptions.                                                                                                    | View and manage your email settings.                                                                                                    |
| Voice settings                                                                                                    | View & activate free trial offers                                                                                                    |
| View and manage your voice settings.                                                                                                    | View and activate exciting offers from Roku Partners.                                                                                                    |
| Deactivate account                                                                                                    | Guest Mode                                                                                                    |
| Close your Roku account and unlink your devices.                                                                                                    | Have guests? Guest mode lets your visitors log in and enjoy their own<br>subscription channels on your Roku device. You can select the date of<br>departure and they'll be automatically signed out on that date. |
|                                                                                                    |                                                                                                    |

#### 4. Type iptvsmarters and click Add channel.

| Roku | How it works 🗡 What to watch 🖌 Shop products 🗡 Support 🌱 Activate a device 😝 👾                                           |
|------|----------------------------------------------------------------------------------------------------|
|      | Add channel                                                                                                    |
|      | Enter a channel access code to add a public channel, a non-certified channel, or a beta channel to your Roku<br>account. |
|      | iptvsmarters                                                                                                    |
|      | V I'm not a robot                                                                                                    |
|      | Add channel Cancel                                                                                                    |
|      |                                                                                                    |

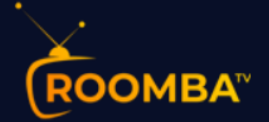

5. Warning message regarding non certified software might appear. Roku is very sensitive to IPTV providers and doesn't allow them on their official store. It's safe to click OK.

| Rоки | WARNING!                                                                                                    | ×                  | <b>⊖</b> ∀       |
|------|----------------------------------------------------------------------------------------------------|--------------------|------------------|
|      | THIS IS A NON-CERTIFIED CHANNEL. Roku requires all channels to abide by Roku's terms and<br>conditions, and to distribute only legal content. Roku does not test or review non-certified<br>channels. You acknowledge you are accessing a non-certified channel that may include content<br>that is offensive or inappropriate for some audiences. Moreover, if Roku determines that this<br>channel violates copyright, contains illegal content, or otherwise violates Roku's terms and<br>conditions, then ROKU MAY REMOVE THIS CHANNEL WITHOUT PRIOR NOTICE, AND YOUR<br>ACCOUNT MAY BE BLOCKED FROM ADDING ANY OTHER NON-CERTIFIED CHANNELS. |                    |                  |
|      | ок                                                                                                    |                    |                  |
|      | Terms and Conditions   Privacy Policy   Developer Site   About ads & cookies   Do not sell my person                                                                                                    | al information   C | A Privacy Notice |

6. Select **Yes, add channel** as shown on the following image.

| Rоки | Add IPTV Smarters | to your Roku account? | n neadlacht a Cannach a A | ×     | € ∀ |
|------|-------------------|-----------------------|---------------------------|-------|-----|
|      | E                 | IPTV Smarters<br>FREE | Cancel Yes, add cha       | annel |     |

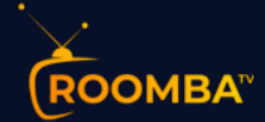

# 4 Download Roomba TV Roku App on Your Computer

We will now download the Roomba TV app file onto your computer so it can be uploaded into your Roku device. Download from <a href="https://www.roomba.tv/downloads/roku/RoombaTV-RokuApp.zip">https://www.roomba.tv/downloads/roku/RoombaTV-RokuApp.zip</a> and save it somewhere accessible on your computer (you'll need to browse to this location in a moment). We recommend saving it on **Desktop**.

# 5 Install Roomba TV Roku App on Roku

- 1. On your computer, open any browser. In the address bar, enter the **IP address** from your Roku that you wrote down earlier.
- 2. A sign-in box will appear. Type **rokudev** as the **Username**. For the **Password**, type in the **webserver password** you created earlier. Finally, click **Sign in**.

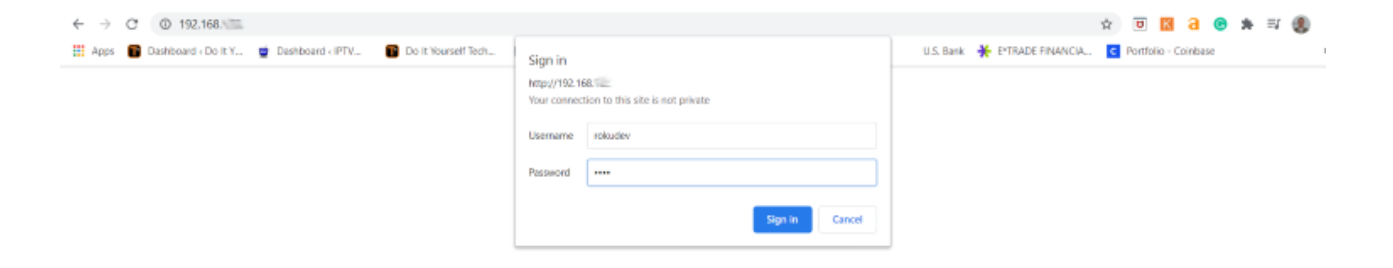

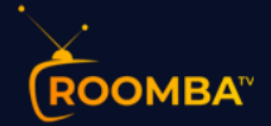

3. Click **Upload**.

| ← → | C A Not secure   192.168.1.22 C Dashboard ( Do It Y., O Dashboard ( IPTV., | Do It Yourself Tech | TROYPOINT Forum | Map Layers | 🍯 Google Earth | 1 Troypoint RAI | U.S. Bank | ertrade financia | 🕈 😈 🔣       | tbase | <b>h</b> ≕ |
|-----|----------------------------------------------------------------------------|---------------------|-----------------|------------|----------------|-----------------|-----------|------------------|-------------|-------|------------|
|     | Roku <sup>®</sup> Now this is TV <sup>™</sup>                              |                     |                 |            |                |                 |           | Install          | er Utilitie | is    |            |
|     |                                                                            | Dev                 | elopmer         | nt App     | licatio        | n Instal        | ler       |                  |             |       |            |
|     | No Development Application Installe<br>File:<br>Upload<br>Install          | rd.                 |                 |            |                |                 |           |                  |             |       |            |

4. A popup window will appear asking for a location. Browse to the location where you downloaded the Roomba TV app. Select the Roomba app file and click **Open**, then click **Install** afterwards.

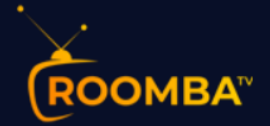

5. You will then encounter Application Installed Screen and a "Install Success" message.

| ROKU. Now this is TV <sup>TM</sup>                                                                                                    | Installer | Utilities | Packager (no dev key) |
|----------------------------------------------------------------------------------------------------|-----------|-----------|-----------------------|
| Development Applica                                                                                                    | ation Ins | taller    |                       |
| Currently Installed Application:<br>7c106722457ade75646ff2985c01b86c<br>zip file in internal memory (1413804 bytes)<br>Delete Convert to cramfs Convert to squashfs<br>File: |           |           |                       |
| Replace                                                                                                    |           |           |                       |
| Application Received: 1413804 bytes stored.                                                                                                    |           |           | ×<br>Activate Win     |
| Install Success.                                                                                                    |           |           | Go to Settings to     |

6. Head back to your Roku device, the Roomba app will appear on your TV screen, now type in your Roomba TV Username and Password credentials sent to your

|                                                                     | Enter Your Login Details                                                                                                    |
|---------------------------------------------------------------------|----------------------------------------------------------------------------------------------------|
| V                                                                   | Username                                                                                                    |
| IPTV                                                                | Password                                                                                                    |
| SMARTERS                                                            | http://urlhere.com                                                                                                    |
|                                                                     | LOGIN                                                                                                    |
| Request Username/Password and URL<br>from your TV Service Provider. | Remember me                                                                                                    |
|                                                                     | By using this application, You must agree to our terms and conditions<br>https://www.iptvsmarters.com/terms-and-conditions/ |

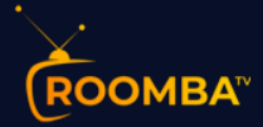

email after your purchase. Replace <u>http://urlhere.com</u> with our Portal URL <u>http://live.roomba.tv:25461/</u> and then click on **Login**.

You will now have access to our premium HD content, Live TV channels Series and Movies.

#### Conclusion

We hope that this guide has helped you install ROOMBA TV and you are already enjoying the best streaming platform in the universe!

## 6 Contact Us

For inquiries or concerns about your account, you may submit a support ticket to the link below:

https://clients.roomba.tv/clientarea.php